# Функциональная схема

# Функциональное назначение:

#### Инструкция:

# Скачать инструкцию в формате PDF Прием на работу двух и более внешних совместителей

В настоящей версии **ЗиКБУ 3.0** появилась возможность принять на работу одного и того же сотрудника в качестве внешнего совместителя в два и более подразделений, на разные должности.

Рассмотрим в качестве примера прием на работу нового сотрудника **Иванов Иван Иванович** на внешнее совместительство в два подразделения организации.

В толстом клиенте **1С: ЗиКБУ 3.0** необходимо в меню **Кадры** выбрать пункт **Приемы на работу, переводы, увольнения** (Рис.1).

| 🗐 Главное 🍰 Кадры 🗐 Зарля         | чата 🖀 Выллагы % Налоги и воносы (   | 🗊 Отчетность, справия 🌾 Настройка 🌣 Администраровани |
|-----------------------------------|--------------------------------------|------------------------------------------------------|
| Работа с кадрами                  | Штатное расписание                   | Создать                                              |
| Кадровые отчеты                   | Штатное расписание                   | Прием на работу                                      |
| Сотрудники                        | Подразделения                        | Сотрудник                                            |
| Все кадровые документы            | Должности                            | Увольнение                                           |
| * Приемы, переводы, увольнения    | Аттестации                           | Сервис                                               |
| Больничные листы                  | Формирования аттестационных комиссий | Объединение личных карточек                          |
| Отпуска                           | См. также                            |                                                      |
| Отпуска по уходу за ребенком      | Работа в выходные и праздники        |                                                      |
| Графики, переносы отпусков        | Анкеты персучета (АДВ-1.2.3)         |                                                      |
| Изменение графиков работы списком | Физические лица                      |                                                      |
|                                   | Согласия на обработку ПДн            |                                                      |

#### Рис.1

На появившейся форме нажать на кнопку Создать, и выбрать пункт меню Прием на работу (Рис.2).

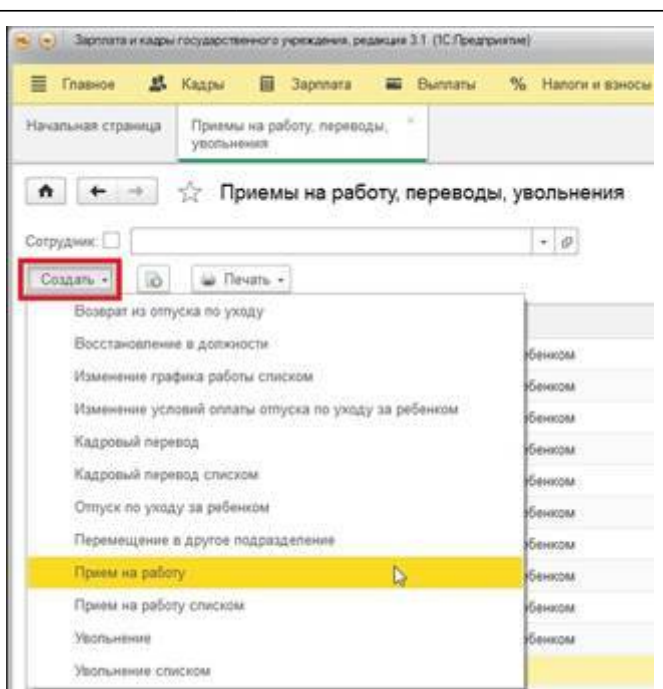

#### Рис.2

На открывшейся форме необходимо заполнить поле Сотрудник. Для этого нужно нажать на кнопку и в появившемся меню перейти по ссылке (создать) (Рис.3):

.

| ≡ Главное 2        | Кадры 🖩 За                                  | aponata 🛋 B                 | ыппаты     | % Hanor     | и и взносы 🏼 🗇   | Отчетность, справки  | 🔑 Настройка | o | Администри | pos |
|--------------------|---------------------------------------------|-----------------------------|------------|-------------|------------------|----------------------|-------------|---|------------|-----|
| Начальная страница | Приемы на работ<br>увольнения               | у, переводы, 👘              | Прием на   | работу (со: | адание) "        |                      |             |   |            |     |
| ♠ ← →              | Прием н                                     | а работу (соз               | дание)     |             |                  |                      |             |   |            |     |
| Провести и закр    | ить 🗐 Про                                   | верить При                  | соединенны | е файлы     | 👜 Печать •       |                      |             |   |            |     |
| Сотрудник:         |                                             |                             |            | + @         | Дата: 28.12.2016 | Номер                |             |   |            |     |
| Главное О В        | ведите строку для по                        | іска                        | 1          |             |                  |                      |             |   |            |     |
| Дата приема: Н     | акмите Показать все<br>акмите + (создать) в | для выбора<br>ля добавления |            |             | Колич. ставок:   | 1                    |             |   |            |     |
| Подразделена       |                                             | )                           |            |             | График работы    |                      |             |   |            | ø   |
| Должность:         | оказать все                                 |                             | +          |             | вид занятости    | Основное место работ | a .         |   |            |     |
|                    |                                             | -                           |            |             | Веести права н   | а отпуск             |             |   |            |     |

## Рис.3

На появившейся вкладке в поле **Полное имя** следует ввести ФИО сотрудника и заполнить другие поля при необходимости (Рис.4). По окончании внесения изменений следует нажать на кнопку **Записать и закрыть**.

| 🗏 Главное                                                                                                    | 🛃 Кадры 🗐 За                                                                                                    | хулата 🗰                                           | Выплаты       | % Hano                 | ги и ваносы                                                    | Отчетность, справка             | 1 8          | Настройка | 0 | Администрирован |
|----------------------------------------------------------------------------------------------------|----------------------------------------------------------------------------------------------------|----------------------------------------------------|---------------|------------------------|----------------------------------------------------------------|---------------------------------|--------------|-----------|---|-----------------|
| Начальная стран                                                                                                    | ица Приемы на работу<br>уеопънения                                                                                                    | переводы.                                          | " Прием       | на работу (со          | зданио) С                                                      | Сотрудник (создание)            |              |           |   |                 |
| ↑ + -                                                                                                    | Сотрудни                                                                                                    | к (создан                                          | ие)           |                        |                                                                |                                 |              |           |   |                 |
| Записать и за                                                                                                    | акрыть 🕢 Оформ                                                                                                    | ить документ                                       | • 😛 Печ       | ath •                  |                                                                |                                 |              |           |   |                 |
| Личные данные                                                                                                    | Образование, квалифика                                                                                                    | ия Семья                                           | Грудовая деят | тельность С            | трахование При                                                 | ссединенные файлы               |              |           |   |                 |
| Donuce were                                                                                                    | Иванов Иван Иванович                                                                                                    |                                                    |               |                        | Склонения Та                                                   | зб. номер:                      |              |           |   |                 |
| TUTINUE BAUT                                                                                                    | and a second second s |                                                    |               |                        |                                                                |                                 |              |           |   |                 |
| - NATURA BALL                                                                                                    |                                                                                                    |                                                    |               |                        | И                                                              | аменить ФИО                     | Ð            |           |   |                 |
| THE PART                                                                                                    |                                                                                                    |                                                    |               |                        | И                                                              | аменить ФИО                     | Ð            |           |   |                 |
| Не еходит е сост                                                                                                    | авы групп сотрудников. И                                                                                                    | менить                                             |               |                        | <u>и</u>                                                       | аменить ФИО<br>стория ФИО       | Ð            | •         |   |                 |
| Не входит в сост<br>Дата рождения:                                                                                           | авы групп согрудников. И                                                                                                    | Merarta                                            |               | ]2                     | N<br>N<br>N                                                    | аменить ФИО<br>стория ФИО       | Ę            |           |   |                 |
| Не входит в сост<br>Дата рождения:<br>Пол                                                                                    | авы групп сотрудников. И<br>2 Инен<br>2 СНИ                                                                                                    | менить<br>[]<br>]C:[                               |               | 2                      | N<br>N                                                         | аменить ФИО<br>стория ФИО       | D.           | f         |   |                 |
| Не входит в сост<br>Дата рождения:<br>Поп:<br>Дата приема:                                                                   | авы групп сотрудников. И<br>2 Инн<br>СНИ<br>Дата уволы                                                                                                    | Meratta                                            | 2             | ] <u>2</u><br>] 2      | <u>и</u><br>и                                                  | аменить ФИО<br>сторыя ФИО       | Þ            |           |   |                 |
| Не входит в сост<br>Дата рождения:<br>Поп:<br>Дата приема<br>Текущее место р                                                 | авы групп сотрудников. И<br>2 Инн<br>СНИ<br>Дата уволы<br>аботы                                                                                                    | Менат <u>ь</u><br>ГС: <u>-</u><br>ночиет: <u>.</u> | 2             | ]2<br>]2               | и                                                              | аменить ФИО<br>сторыя ФИО       | Þ            | Ê         |   |                 |
| Не входит е сост<br>Дата рождения:<br>Поп:<br>Дата приема:<br>Текущее место р<br>Допяность                                   | авы групп сотрудников. И<br>2. Инн<br>- СНИ<br>Дата увопы<br>аботы                                                                                                    | Мениль                                             | 2             | ]2<br>]2<br> 6         | <u>и</u><br>Оолад (тареф)                                      | аменить ФИО<br>сторыя ФИО       | 0.00         | Ê.        |   |                 |
| Не еходит в сост<br>Дата рождения:<br>Поп:<br>Дата приема:<br>Текущее место р<br>Допжность<br>Подразделение                  | авы групп сотрудников. И<br>2 Инн<br>СНИ<br>Дата увопы<br>аботы                                                                                                    | Менать<br>ГС:<br>конся:                            | 2             | ] 2<br>] 2<br>  8      | <u>и</u><br>Оклад (тариф)<br>ФОТ                               |                                 | 0.00<br>0,00 |           |   |                 |
| Не еходит е сост<br>Дата рождения:<br>Поп:<br>Дата приема:<br>Текущее место р<br>Допяность<br>Подразделение<br>Вид занятости | авы групп сотрудников. И<br>2 Инн<br>2 Инн<br>СНИ<br>Дата увопы<br>аботы                                                                                                    | Meratta                                            | 2             | ] <u>2</u><br>]2<br> # | <u>и</u><br><u>и</u><br>Оклад (гариф)<br>ФОТ<br>Плансськії ава | аменить ФИО<br>сторыя ФИО<br>не | 0.00<br>0,00 | 1         |   |                 |

#### Рис.4

После записи введенных данных и закрытия формы **Сотрудник**, ФИО созданного сотрудника появится в поле **Полное имя** формы **Прием на работу**.

Далее следует заполнить остальные обязательные поля формы: дата приема сотрудника на работу, подразделение, график работы, должность. В поле **Вид занятости** выбираем **«Внешнее совместительство»** (Рис.5).

При необходимости следует заполнить данные других вкладок формы – **Оплата труда**, **Трудовой договор**, **Дополнительно**, а также отредактировать другие параметры.

| 🗏 Главное 🥻        | 🕻 Кадры 🔝 Зарплата 📟 Вы                     | иппаты % Налоги        | и ваносы        | Отчетность, справки       | 🖡 Настройка Н      | Ф Администрирован |
|--------------------|---------------------------------------------|------------------------|-----------------|---------------------------|--------------------|-------------------|
| ғачальная страница | Приемы на работу, переводы, "<br>увольнения | Прием на работу (созд  | тание) *        |                           |                    |                   |
| <b>↑</b> (+ → )    | Прием на работу (созд                       | цание) *               |                 |                           |                    |                   |
| Провести и закр    | ыты Проверить Прис                          | соединенные файлы      | 🖨 Nesani -      |                           |                    |                   |
| отрудник: Иван     | ов Иван Иванович                            | • 0 I                  | lara 28 12 2016 | E Howep                   |                    |                   |
| Главное Оплат      | а труда Трудовой договор Дополни            | тельно                 |                 |                           |                    |                   |
| 🗴 Не заполнен с    | таж, пособия могут быть рассчитаны неви     | 1010                   |                 |                           |                    |                   |
| Дата приема        | 2 01 2017) 🔲 Ислыт. срок (мес) [ (          | 0.0 2                  | Колич. ставок:  | 1                         |                    |                   |
| Подразделение      | ртопедическое отделение/Врач-стоматол       | ог-ортопед/Бюдж - Э    | График работы:  | 30 часов в неделю для ме  | дработников опреде | ленных долж 🔸 🕁   |
| Должность:         | ртопедическое отделение/Врач-стоматол       | ог-ортопед/Бюдж + @    | Вид занятости:  | Внешнее совместительств   | õ                  | •                 |
|                    |                                             | sector contract of the | Имеет право на  | ежегадный отпуск (28) дн. |                    | Редактировать     |

#### Рис.5

По окончании заполнения формы **Прием на работу**, следует нажать на кнопку **Провести и закрыть**.

Для того, чтобы оформить данного сотрудника, **Иванова Ивана Ивановича**, в качестве внешнего совместителя в какое-либо другое подразделение организации, следует также в разделе **Кадры** выбрать пункт **Приемы на работу, переводы, увольнения**. Затем нажать на кнопку **Создать**, и выбрать пункт меню **Прием на работу**.

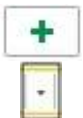

В поле **Сотрудник** ввести: **Иванов Иван Иванович** (ФИО должно в точности совпадать с введенным ранее). Затем нажать на кнопку и в появившемся меню нажать на кнопку

(Рис.6):

| чальная страннц                         | а Приемы на работу, переводы, "<br>увольнения | Прием на работу (создание)               |
|-----------------------------------------|-----------------------------------------------|------------------------------------------|
| h][← →                                  | Прием на работу (соз                          | ание)                                    |
| Провести и зак                          | рыть 🔄 Проверить Пр                           | оединетные файлы 🔛 Печаль -              |
| трудник: Иеа                            | нов Иван Иванович                             | + @ Дата: 29.12.2016 🖾 Номер:            |
| лавное О                                | Иванов Иван Иванович                          |                                          |
| ata ornewa                              | Иванов Иван Иванович                          | Колич. ставок: 1                         |
| 000000000000000000000000000000000000000 | Иванов Иван Иванович                          |                                          |
| outpostdeneni                           | Показать все                                  | + Вид занитости. Основное место работы • |
| OfTRHOCTL:                              |                                               | by Reactly county and county             |

# Рис.6

После того, как откроется форма **Сотрудник (создание)**, появится сообщение о том, что найден человек с похожим именем. Если это действительно тот сотрудник, которого необходимо повторно принять на работу на условиях внешнего совместительства в еще одно подразделение, следует нажать на кнопку **Да, это тот, кто мне нужен** (Рис.7).

| Если вы при<br>повторном г<br>нужен".<br>Если это од | нимаете на работу того<br>риеме на работу) нажмі<br>нофамилец, нажмите "Н | же человека<br>нте "Да, это то<br>ет, это другой | (например, при<br>ит, кто мне<br>и человек". |  |
|------------------------------------------------------|---------------------------------------------------------------------------|--------------------------------------------------|----------------------------------------------|--|
| Иванов И                                             | ван Иванович                                                              |                                                  |                                              |  |
| Дата рожде                                           | ния: <b>«Не заполнена</b> »                                               |                                                  |                                              |  |
| ИНН:                                                 | <Не заполнен>                                                             |                                                  | Открыть личные                               |  |
| снилс:                                               | <Не заполнен>                                                             |                                                  | данные                                       |  |
| Документ, у<br><Не запол                             | достоверяющий личнос<br>тнен>                                             | fb.                                              |                                              |  |

## Рис.7

Затем на форме Сотрудник (создание) следует нажать на кнопку Записать и закрыть.

После записи введенных данных и закрытия формы **Сотрудник**, ФИО созданного сотрудника появится в поле **Полное имя** формы **Прием на работу**.

Далее следует заполнить остальные обязательные поля формы: дата приема сотрудника на работу, подразделение, график работы, должность. В поле **Вид занятости** выбираем **«Внешнее совместительство»** (Рис.8).

|                    | 🕻 Кадры 🗐 Зарплата 🔳 Ве                     | ыплаты % На       | алоги и взносы      | Отчетность, спраеки        | 🖌 🔑 Настройка           | Ф Администри   | ровани |
|--------------------|---------------------------------------------|-------------------|---------------------|----------------------------|-------------------------|----------------|--------|
| Начальная страница | Приемы на работу, переводы, "<br>увольнения | Прием на работу ( | (созданне) * 🥣      |                            |                         |                |        |
| ♠ + →              | Прием на работу (соз,                       | дание)*           |                     |                            |                         |                |        |
| Провести и закр    | ыты Проверить При                           | соедноенные файлы | и 🗍 🚇 Печать        | •                          |                         |                |        |
| Сотрудник: Иван    | ов Иван Иванович                            |                   | <i>Дата</i> 29.12.2 | 2016 🖽 Howep.              |                         |                |        |
| Главное Оплата     | а труда Трудовой договор Дополни            | тельно            |                     |                            |                         |                |        |
| А Не заполнен с    | таж, пособия могут быть рассчитаны нев      | ep+2              |                     |                            |                         |                |        |
| Дата приема: 0     | 2.01.2017 🔲 Испыт. срок (мес)               | 0,0 7             | Копич. ст.          | asos: <u>1</u>             |                         |                |        |
|                    | етское отделение/Врач-ортодонт/ОМС/Ву       | рачи/Город        | - пр График ра      | юботы: 33 часа в неделю дл | ия медработников опреде | пенных должн - | tP     |
| Подразделение: Д   |                                             |                   | Вид заня            | тости: Внешнее совместите  | ныство                  |                | -      |
| Подразделение Д    | етское отделение/Врач-ортодонт/ОМС/Вр       | рачи/Город /Детск | • B*                |                            |                         |                |        |

#### Рис.8

По окончании заполнения формы **Прием на работу**, следует нажать на кнопку **Провести и** закрыть.

Таким образом, сотрудник **Иванов Иван Иванович** принят на условиях внешнего совместительства в два подразделения организации (Рис.9).

| 🗏 Главное 🎎                                               | Кадры 🗐                    | 3aprinara               | Выллаты                    | % H     | Напоги и ваносы | Ø | Отчетность, справки | × | Настройка | 0 | Администрировани               |
|-----------------------------------------------------------|----------------------------|-------------------------|----------------------------|---------|-----------------|---|---------------------|---|-----------|---|--------------------------------|
| Начальная страняца                                        | Приемы на ра<br>увольнения | боту, переводы,         | <u>*</u>                   |         |                 |   |                     |   |           |   |                                |
| ♠                                                         | 🔆 Прием                    | ы на работу,            | перевода                   | ы, увол | льнения         |   |                     |   |           |   |                                |
|                                                           |                            |                         |                            |         |                 |   |                     |   |           |   |                                |
| Сотрудник: 🛄                                              |                            |                         | 0.00000000000000000000     | •       | - (P            |   |                     |   |           |   |                                |
| Сотрудник: 🗌 🚺                                            | 🖨 Nevans -                 | ]                       |                            | ŀ       | - P             |   |                     |   |           |   |                                |
| Сотрудник: 🗌 🚺<br>Создать + 🔂<br>9 Дата событ             | iiii Nevans -              | )<br>p Ter              | документа                  | •       | Ø               |   | Эрганизация         |   |           | C | огрудник                       |
| Сотрудник: 🗋 📃<br>Создать + 🔹<br>Ø Дата событ<br>📿 02.01. |                            | )<br>р Тит<br>000001 Пр | документа<br>кем на работу | [+<br>c | Ø               |   | Организация         |   |           | 0 | отрудник<br>ванов Иван Ивановн |

Рис.9

## Список изменений в релизах:

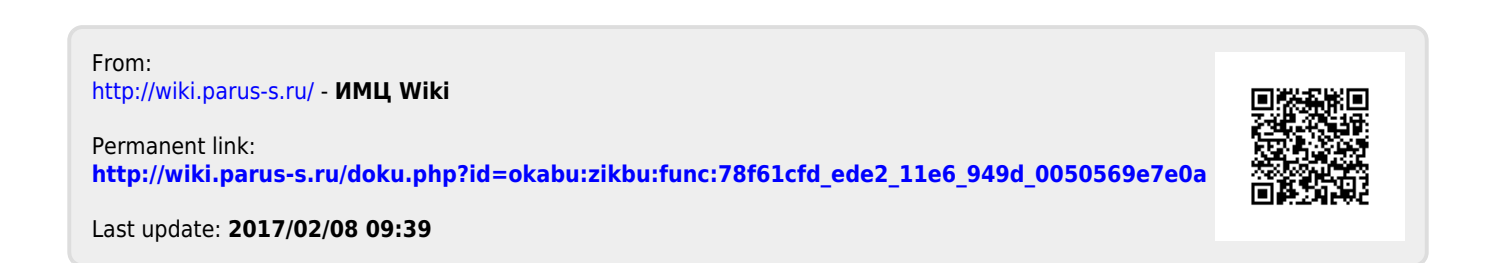